## Personnalisez la page de votre Course Terry Fox

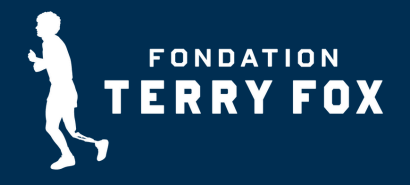

## Une page de collecte de fonds personnalisée a de meilleures chances de susciter l'intérêt d'éventuels membres d'équipe ou donateurs.

- Une fois votre inscription faite, vous recevrez deux courriels de confirmation. Vous devrez utiliser le second courriel pour confirmer votre adresse courriel et pour créer le mot de passe pour votre page.
- Cliquez sur le bouton Gestion de ma page dans le courriel pour confirmer votre adresse courriel et créer votre mot de passe et vous connecter à votre compte.
- Cliquez sur Mes outils de collecte de fonds, dans le coin supérieur droit de votre page, pour accéder à votre tableau de bord.
- Utilisez les outils de collecte de fonds figurant sur votre page pour :
- Modifier votre page : ajoutez des photos et votre histoire pour personnaliser votre page.
- Envoyer des courriels : utilisez nos gabarits ou rédigez vos propres courriels et envoyezles à d'éventuels membres de votre équipe ou donateurs.
- Générer des rapports : vérifiez votre historique de dons et de collecte de fonds.
- Consigner les dons hors ligne : entrez les sommes récoltées autrement qu'en ligne (et non au moyen de votre page de collecte de fonds).

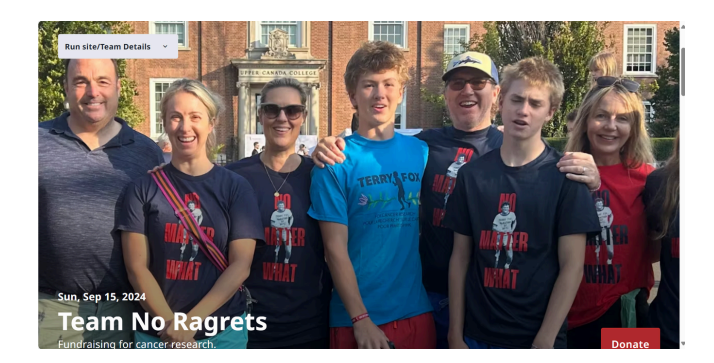

Vous pouvez modifier ou mettre à jour la section À propos de votre page en y ajoutant votre propre histoire et la raison de votre participation à la Course Terry Fox. Une histoire personnelle est un excellent moyen de toucher une corde sensible chez d'éventuels donateurs et de les encourager à faire un don pour appuyer vos efforts de collecte de fonds.

- Ajoutez une photo de vous-même ou de votre équipe.
- Cliquez sur le bouton à bascule qui se trouve à côté de l'option Utiliser l'image ou la vidéo par défaut, téléversez votre image ou votre vidéo en la glissant-déposant dans la boîte
- Ajouter une image ou en cliquant pour ajouter une image.

## N'oubliez pas de faire dérouler la page jusqu'en bas pour SAUVEGARDER votre travail!